# Процесс обновления программного обеспечения teXet TB-106 на Windows 7

### 1. Подключение к компьютеру

Для обновления программного обеспечения (далее ПО) на электронной книге texet ТВ-106 подключите USB-кабель в соответствующий разъем книги, а затем в USB-порт компьютера.

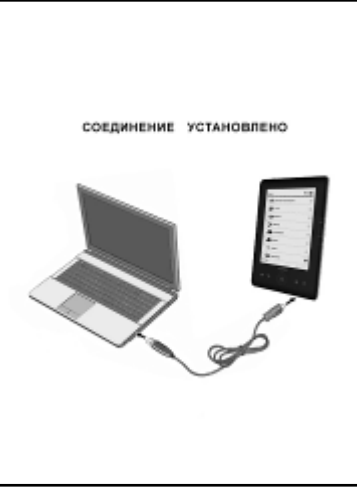

После подключения книги к компьютеру все операционные системы опознают ее автоматически, и в папке «Мой компьютер» появятся доступные для запуска иконки «teXet TB-106» и «Съемный диск» (внутренняя память книги и SD карта).

# 2. Обновление ПО

После загрузки архива необходимо извлечь файлы с помощью архиватора, например WinRAR.

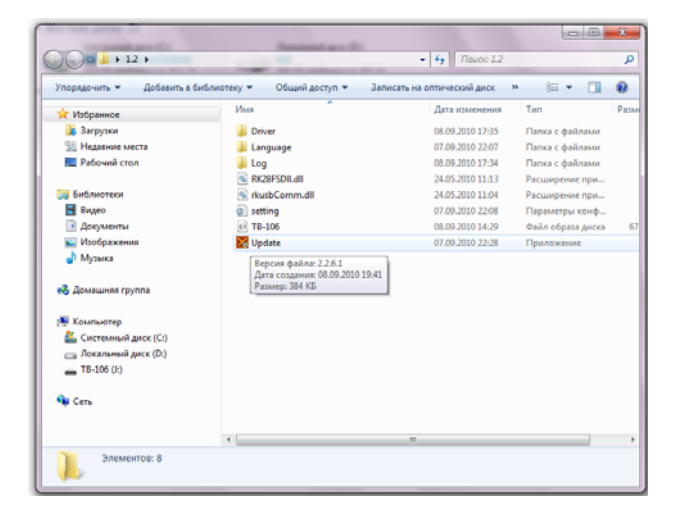

Откройте папку с извлеченными файлами и запустите файл «Update.exe». В меню программы для обновления ПО нажмите «Обзор» и в раскрывшемся окне выберите файл «TB-106.img».

| /порядочить 🔻 🔂 О                                                                                                    | гкрыть Общий доступ 🔻 Записать на ог                                                                                                    | тический диск Новая папка                                | ·····                                                               | 6 |
|----------------------------------------------------------------------------------------------------|----------------------------------------------------------------------------------------------------|----------------------------------------------------------|---------------------------------------------------------------------|---|
| 📩 Избранное                                                                                                    | Имя                                                                                                    | Дата изменения                                           | Тип                                                                 | P |
| Загрузки<br>В Недавние места<br>Рабочий стол                                                                                                    | 🎍 Driver<br>🚹 Language<br>🔒 Log                                                                                                    | 08.09.2010 17:35<br>07.09.2010 22:07<br>08.09.2010 17:34 | Папка с файлами<br>Папка с файлами<br>Папка с файлами               |   |
| <ul> <li>Библиотеки</li> <li>Видео</li> <li>Документы</li> <li>Изображения</li> <li>Изображения</li> <li>Музыка</li> <li>Домашняя группа</li> <li>Компьютер</li> <li>Системный диск ((<br/>Покальный диск ((<br/>Пъ-106 ():)</li> </ul> | Обновление для teXet TB-106 v2.26<br>Файл прошивки<br>Прошивка: ТВ-105.IMG<br>Версия: 17.20 Дата: 2009-10-10 11<br>Устройства<br>1 2 3 4 5 6 7 8 9 10 | 58:27<br>58:27                                           | Расширение при<br>Параметры конф<br>Файл образа диска<br>Приложение |   |
| 📭 Сеть                                                                                                    | Переключить Обновление                                                                                                    | Выход                                                    |                                                                     |   |

Далее нажмите кнопку «Переключить». В первый раз книга будет переключена в режим «Неизвестное устройство» и операционная система выдаст сообщение, что программное обеспечение для устройства не было установлено.

| Упорядочить 🔻 📑 Откры                                                                                                    | пъ Общий доступ 🔻 Записать на опти | ческий диск Новая папка                                                                                                    | )III 🔻 📶                                                                                                    | 0   |
|----------------------------------------------------------------------------------------------------|------------------------------------|----------------------------------------------------------------------------------------------------|----------------------------------------------------------------------------------------------------|-----|
| <ul> <li>Избранное</li> <li>Загрузки</li> <li>Загрузки</li> <li>Недавние места</li> <li>Рабочий стол</li> <li>Библиотеки</li> <li>Видео</li> <li>Документы</li> <li>Изображения</li> <li>Музыка</li> <li>Домашняя группа</li> <li>Компьютер</li> </ul>                                                                                                    | Имя                                | Дата изменения<br>08.09.2010 17:35<br>07.09.2010 22:07<br>08.09.2010 17:34<br>24.05 2010 17:34<br>24.05 2010 17:34<br>24.05 2010 11:12<br>0630p<br>27 | Тип<br>Папка с файлами<br>Папка с файлами<br>Папка с файлами<br>Расширение при<br>Расширение при<br>Параметры конф<br>Файл образа диска<br>Приложение | Pas |
| Системный диск (<br>Локальный диск (<br>Сеть     Сеть     Сеть | Переключить Обновление             | Выход                                                                                                    |                                                                                                    |     |

## 2.1 Установка драйвера

Войдите в свойства Компьютера и выберите раздел «Диспетчер устройств».

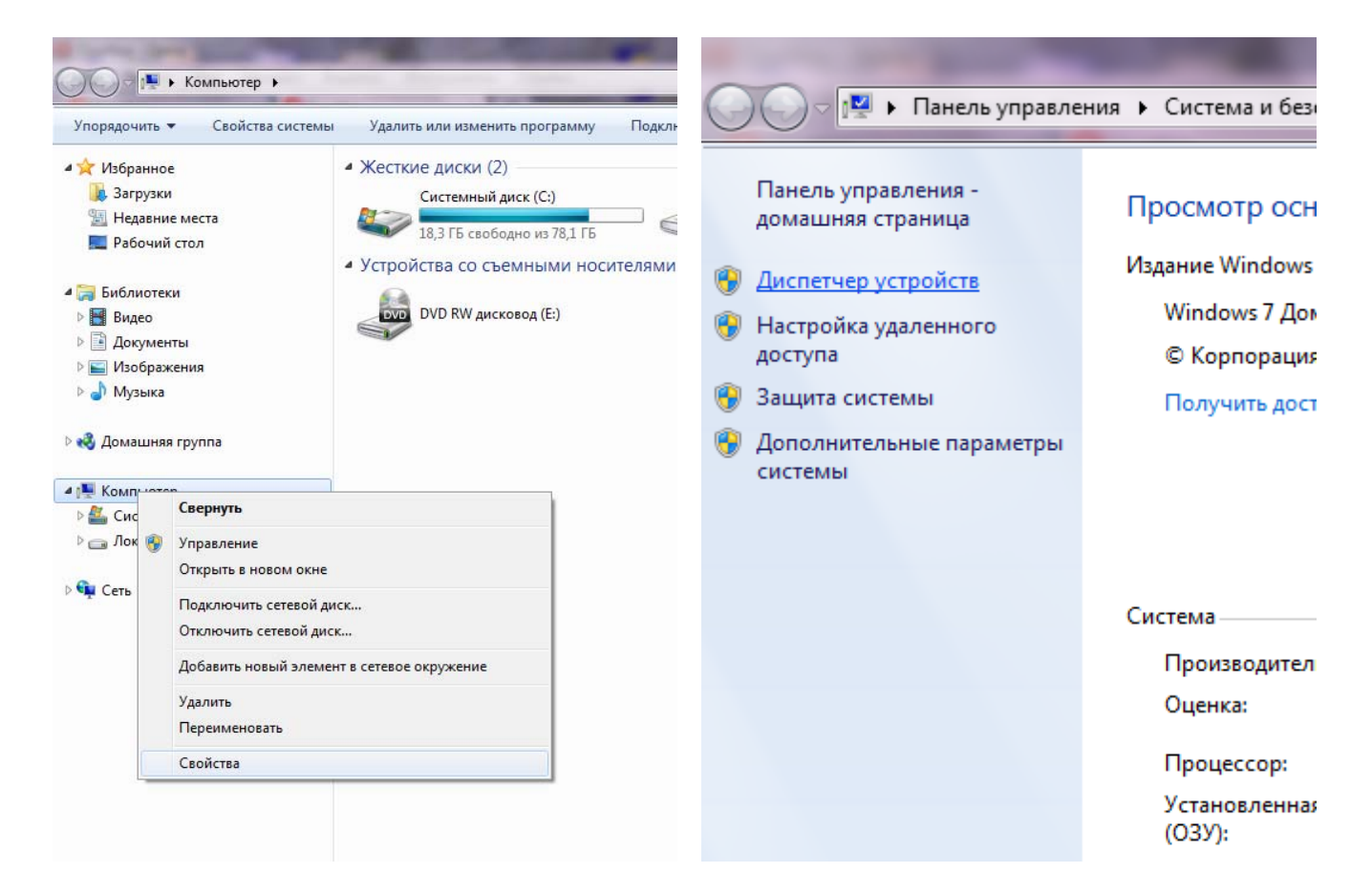

В списке устройств появится «Неизвестное устройство». Правым щелчком мыши необходимо вызвать меню и выбрать «Обновить драйверы...»

| 🚔 Диспетчер устройст     | 8                                          |  |
|--------------------------|--------------------------------------------|--|
| Файл Действие Ви         | ид Справка                                 |  |
| 🔶 🔿 📅 🖬 🖬                | 📅 🕺 🖹 🙀 🖡                                  |  |
| ▲ 📲 User-KEY             |                                            |  |
| р 🔮 DVD и CD-RC          | ОМ дисководы                               |  |
| D C IDE ATA/ATA          | РІ контроллеры                             |  |
| 👂 📲 Видеоадапте          | ры                                         |  |
| 👂 👝 Дисковые ус          | тройства                                   |  |
| Другие устре             | рйства                                     |  |
| Неизвест                 |                                            |  |
| р 🦉 Звуковые, і          | Ооновить драиверы                          |  |
| Клавиатурь<br>Клавиатурь | Отключить                                  |  |
| р н Компьютер            | Удалить                                    |  |
| Контролле                | 06                                         |  |
| Монитори                 | Обновить конфигурацию оборудования         |  |
| Мониторы                 | Свойства                                   |  |
| Переносные               | устройства                                 |  |
| Порты (СОМ               | IN LPT)                                    |  |
| Процессорь               | kina katalaria (h. 1997)<br>K              |  |
| 🕟 👰 Сетевые ада          | ттеры                                      |  |
| р 📜 Системные у          | истройства                                 |  |
| 👂 🔚 Устройства с         | бработки изображений                       |  |
| 🍦 🐺 Хост-контро          | ллеры шины IEEE 1394                       |  |
|                          |                                            |  |
|                          |                                            |  |
|                          |                                            |  |
|                          |                                            |  |
|                          |                                            |  |
| Запуск мастера обновл    | ения драйверов для выделенного устройства. |  |

Необходимо задать параметры поиска драйверов. Выберите **«Выполнить поиск драйверов на этом компьютере»** и нажмите кнопку **«Обзор»**. В открывшемся окне выберите папку **"Driver\x86\win7"**, нажмите **«ОК»** и произведите установку драйвера.

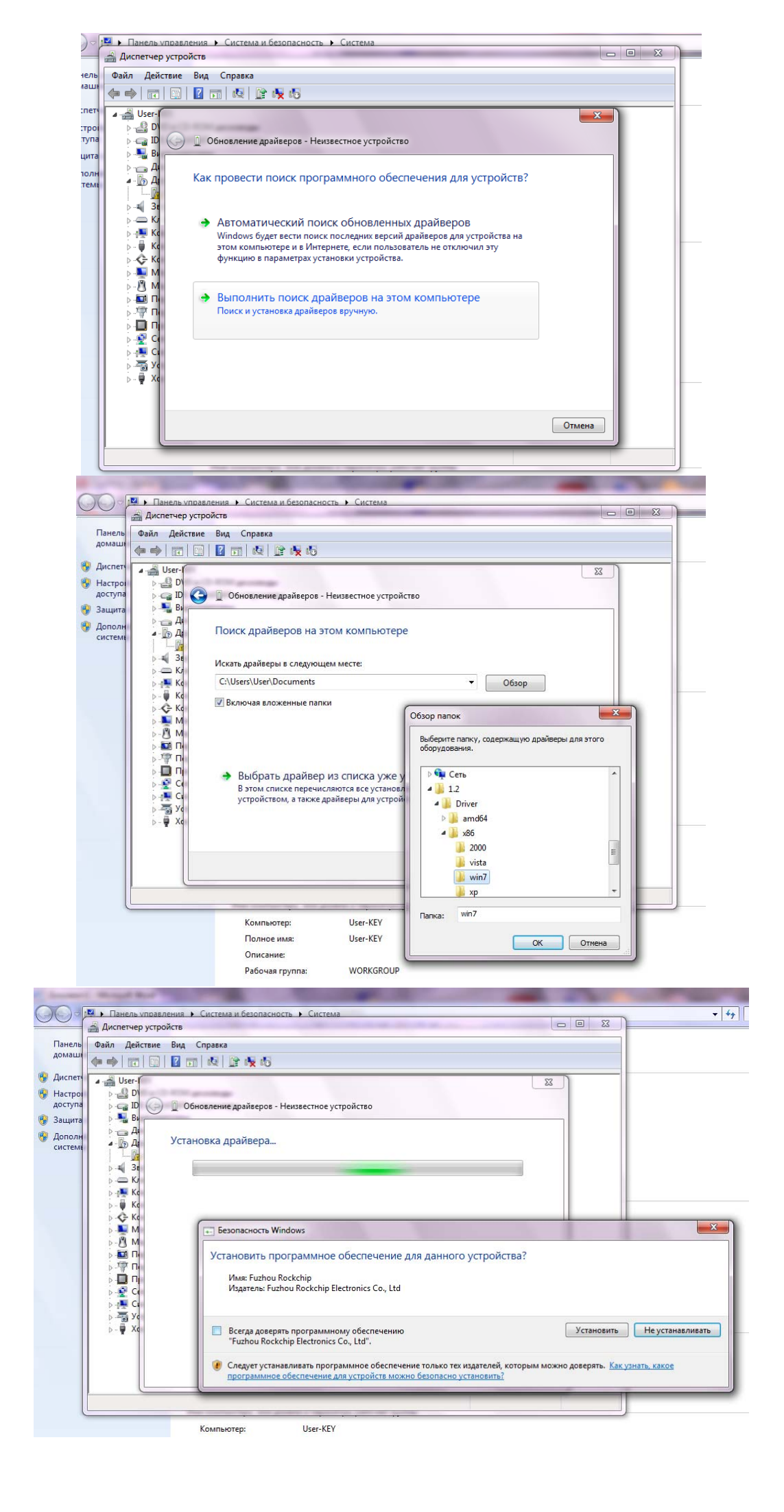

#### После завершения установки драйвера нажмите кнопку «Закрыть».

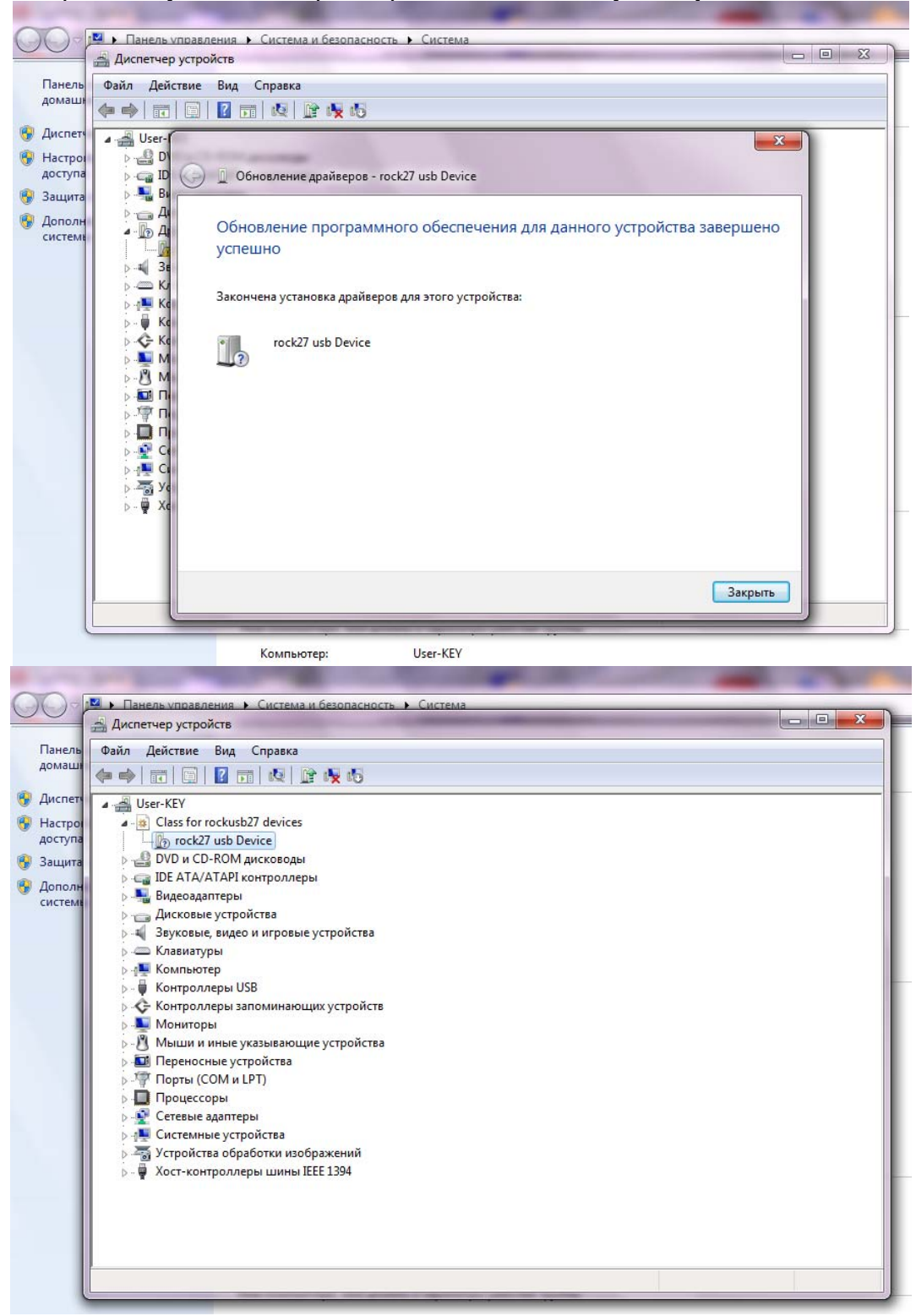

#### 2.2 Обновление ПО

В окне программы обновления ПО квадрат с цифрой "1" будет окрашен в зеленый/синий цвет. Нажмите кнопку «Обновление» для запуска перепрошивки электронной книги.

|            |            |       |                     | 148        |
|------------|------------|-------|---------------------|------------|
| Прошивка:  | TB-106.IMG |       |                     | Обзор      |
| Версия:    | 17.20      | Дата: | 2009-10-10 11:58:27 |            |
| Устройства |            |       |                     |            |
| 1 2        | 3 4 5      | 6 7   | 8 9 10 11 12 1      | 3 14 15 16 |
|            |            |       |                     |            |
|            |            |       |                     |            |
|            |            |       |                     |            |
|            |            |       |                     |            |
|            |            |       |                     |            |
|            |            |       |                     |            |
|            |            |       |                     |            |

В открывшемся окне уведомления выберите «ОК».

| Файл проц | јивки                       |                 |                   |               |
|-----------|-----------------------------|-----------------|-------------------|---------------|
| Прошивка  | TB-106.IMG                  |                 |                   | Обзор         |
| Версия:   | 17.20 Ла                    | ата: 2009-10-10 | 11:58:27          |               |
| мление    |                             |                 |                   |               |
| Прод      | ер диска меньше,<br>олжить? | чем указано в   | инимальной        | конфигурации. |
| Прод      | ер диска меньше,<br>олжить? | чем указано в   | иинимальной<br>ОК | конфигурации. |
| Прод      | ер диска меньше,<br>олжить? | чем указано в   | иинимальной       | конфигурации. |

Начнется процесс обновления ПО.

**Внимание!** Процесс обновления ПО может занять несколько минут. Во время обновления ПО не нажимайте кнопки на электронной книге, не отсоединяйте USB-кабель!

| обновление для teXet TB-106 v2.26                                                                                                    | обновление для teXet TB-106 v2.26       |
|----------------------------------------------------------------------------------------------------|-----------------------------------------|
| Файл прошивки                                                                                                    | Файл прошивки                           |
| Прошивка: ТВ-106.IMG                                                                                                    | Прошивка: ТВ-106.IMG                    |
| Версия: 17.20 Дата: 2009-10-10 11:58:27                                                                                                    | Версия: 17.20 Дата: 2009-10-10 11:58:27 |
| Устройства                                                                                                    | Устройства                              |
| 4% 2 3 4 5 6 7 8 9 10 11 12 13 14 15 16                                                                                                    | 1 2 3 4 5 6 7 8 9 10 11 12 13 14 15 16  |
| <layer 1-1="">: Начало перезагрузки устройства <layer 1-1="">: Устройство перезагружено <layer 1-1="">: Переый этап прошел успешно, подготовка к загрузке прошивки в г <layer 1-1="">: Загрузка прошивки <layer 1-1="">: Начало тестирования <layer 1-1="">: Загрузка прошивки <layer 1-1="">: Загрузка прошивки в память книги   Переключить Обновление Выход</layer></layer></layer></layer></layer></layer></layer> |                                         |

После завершения процесса обновления ПО нажмите кнопку **«Выход»**, отсоедините электронную книгу от компьютера. Электронная книга готова к работе.